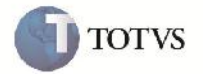

# Alteração na Seleção de Documentos de Frete na Rotina de Cadastro de Faturas

| Produto         | : | Microsiga Protheus SIGAGFE, Gestão de Frete Embarcador 11.5 | Chamado           | : | TGJFOC     |
|-----------------|---|-------------------------------------------------------------|-------------------|---|------------|
| Data da criação | : | 04/01/2013                                                  | Data da revisão   | : | 07/01/2013 |
| País(es)        | : | Todos                                                       | Banco(s) de Dados | : | Todos      |

### Importante

Alteração realizada na rotina de cadastro de faturas (GFEA070) para possibilitar ao usuário selecionar vários documentos de frete e relaciona-los a uma fatura de frete.

#### Procedimento para Implementação

O sistema é atualizado logo após a aplicação do pacote de atualizações (Patch) deste chamado.

#### Procedimento para Utilização

- Em gestão de frete embarcador (SIGAFGFE) acesse: Atualizações > Movimentação > Doc Frete / Faturas > Faturas de Frete.
- 2. Acesse a opção incluir do menu.
- 3. Preencha os dados da fatura e confirme.
- 4. Em ações relacionadas acesse Documentos de frete.
- 5. Selecione dois ou mais Documentos de Frete, associe a fatura de frete e cofirme.

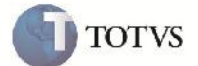

# Informações Técnicas

| Tabelas Utilizadas    |                                                                                         |
|-----------------------|-----------------------------------------------------------------------------------------|
| Rotinas Envolvidas    | GFEA070A - Cria o vinculo entre o Fatura de Frete e um Documento de<br>Frete da Fatura. |
| Sistemas Operacionais | Windows/Linux                                                                           |
| Número do Plano       | 0000000113/2013                                                                         |